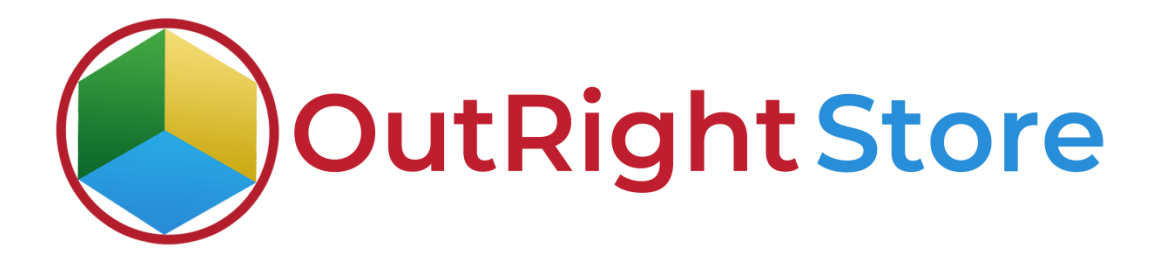

## SuiteCRM Recycle Bin Lite

**User** Guide

**Recycle Bin Lite** 

Outright

## **User Guide:-**

**1.** Go to any module like Account Module.

| ruaine ~        | City ▽       | Billing Country 😌               | Phone 😌    | User 😌 | Email Address        | Date Created 🗢   |
|-----------------|--------------|---------------------------------|------------|--------|----------------------|------------------|
|                 |              |                                 |            |        |                      | (1-1of 1)        |
| / Test Account  | Indianapolis |                                 | 9523149111 | admin  | test@outrightcrm.com | 03/15/2021 10:39 |
| 🗣 BULKACTION- 🝸 | A Record     | d is created in the Account Mod | ule        |        |                      | (1-1of 1)        |

**2.** Now delete the test account.

| ACCOUN                     | TS              |                                  |                 |        |                      |                    |
|----------------------------|-----------------|----------------------------------|-----------------|--------|----------------------|--------------------|
| Nam                        | e 🕀 City 🤄      | Billing Country                  | Phone \varTheta | User 😌 | Email Address        | Date Created 🗢     |
| □- Selected:1              | BULK ACTION -   |                                  |                 |        |                      | (1-1 of 1)         |
| 🗙 🦯 Test A                 | ccount Indianap | olis                             | 9523149111      | admin  | test@outrightcrm.com | 03/15/2021 10:39 i |
| O <sub>▼</sub> Selected:1  | BULK ACTION -   |                                  |                 |        |                      | 1-1o(1)            |
|                            |                 |                                  |                 |        |                      |                    |
| Security Groups: N         | Mass Update     | REMOVE Group:None                |                 |        |                      |                    |
|                            |                 |                                  |                 |        |                      |                    |
| © Supercharged by SuiteCRM |                 | ver response time: 0.29 seconds. |                 |        |                      | BACK TO TOP        |
|                            |                 |                                  |                 |        |                      |                    |
|                            |                 |                                  |                 |        |                      |                    |
|                            |                 |                                  |                 |        |                      |                    |
|                            |                 |                                  |                 |        |                      |                    |
|                            | Delete          | Now, we'll delete this recor     | rd              |        |                      |                    |

**3.** As you can see there is no record in the Account Module right now.

| ACCOUNTS                                                       | The record is now deleted from the account module |
|----------------------------------------------------------------|---------------------------------------------------|
|                                                                |                                                   |
| You currently have no records saved. CREATE or Import one now. |                                                   |
| Security Groups: Mass Assign ASSIGN REMOVE C                   | iroup:None-                                       |

**4.** Go to the admin section and select the Record Restore Manager option.

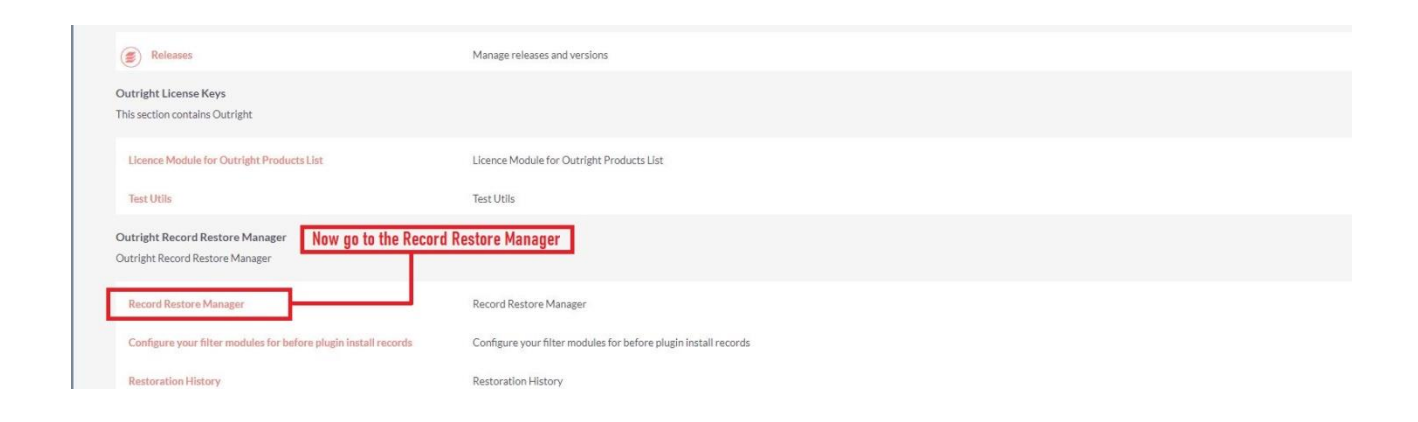

**5.** In order to restore the deleted account, you need to click on Record after Plugin Installed option.

| Records BEFORE plugin<br>installed                  | Click on Records after plugin installed option RECORD RESTORE MANAGER |
|-----------------------------------------------------|-----------------------------------------------------------------------|
| Records after plugin installed View Deleted Summary | You currently have no records saved. CREATE or Import one now.        |
| Recently Viewed                                     | Security Groups: Mass Assign ASSIGN REMOVE Group:None                 |

**6.** Here click on the restore option.

| Name 🕀               | Module Name 🗢 | Deleted By 🗢 | Deleted By (old) | Date on which deleted $~~$ | Restore | Record Id                            |
|----------------------|---------------|--------------|------------------|----------------------------|---------|--------------------------------------|
| O- Selected:1 BULK A | CTION-        |              |                  |                            |         | 🔣 💽 (1-1of 1) 💽                      |
| X / Test Account     | Accounts      | admin        | admin            | 03/15/2021 12:19           | Restore | 42735c50-td04-570a-43b2-604t4t158631 |
| O- Selected:1 BULK A | CTION- Y 🔳    |              |                  |                            |         | (1-1of 1)                            |
|                      |               |              |                  |                            |         |                                      |

**7.** You can see the total number of restored records.

|   | Total restored record were 1                                                       | You can see total number of restored records |               |
|---|------------------------------------------------------------------------------------|----------------------------------------------|---------------|
| 0 | upercharged by SuiteCRM © Powered By SugarCRM @ Server response time: 0.06 seconds |                                              | ВАСК ТО ТОР 🔺 |

**8.** After that your record will be successfully restored to account module.

|    | Name 🔤                |              | Billing Country \ominus        | Phone 🗢     | User 🕀 | Email Address | Date Created 🗢   |
|----|-----------------------|--------------|--------------------------------|-------------|--------|---------------|------------------|
| 0- | RULICACCIONER 🛛 🝸 🛛 🔳 | 1            |                                |             |        |               | 💽 💽 (1 - 1 of 1) |
| /  | Test Account          | Indianapolis |                                | 9523149111  | admin  |               | 03/15/2021 12:13 |
| 0- | BULKACCION- Y         | The          | record is restored back to acc | ount module |        |               | 💽 💽 (1-1of 1)    |

**9.** Refresh the tracker page to see details of restored record.

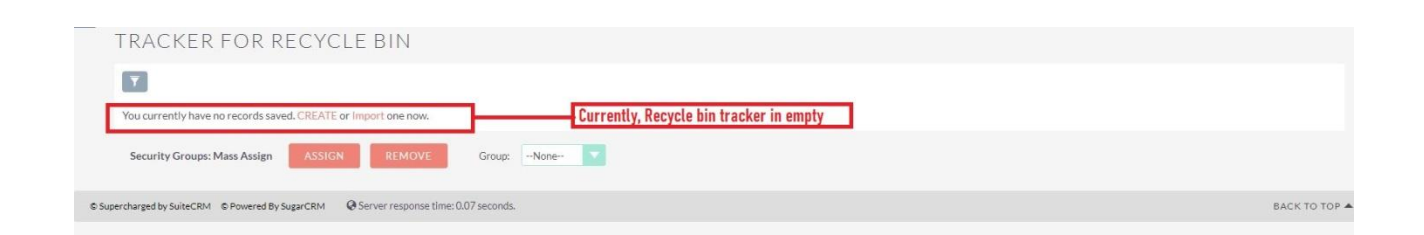

**10.** Here you'll be able to see details like module name, created by, etc.

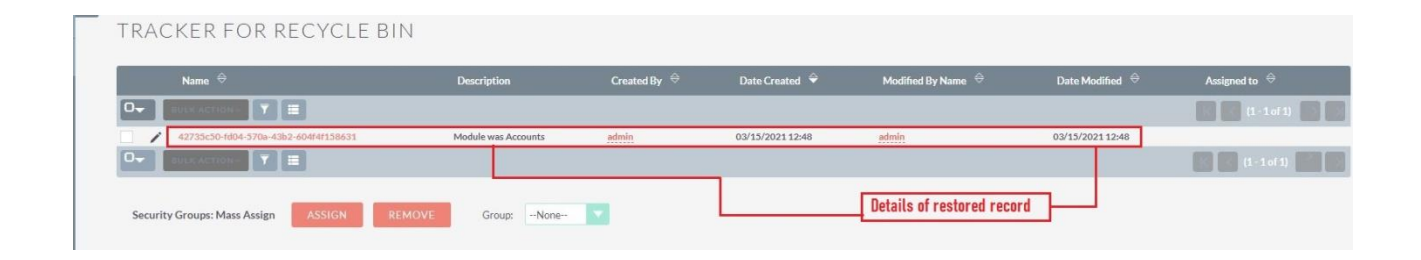

Note:- Write an email through Gmail/outlook and put that email address in any of (to,cc,bcc) section which you have set up in New group mail Account,then put any email address in (to,cc,body and from ) section of email, once email is sent then the whole conversation will get attached in CRM history subpanel.